## Nowe opcje z zmiany w iHurt 18.2 – obsługa mechanizmu podzielonej płatności

### UWAGI ogólne

Generalnie i najprościej rzecz ujmując obsługa mechanizmu podzielonej płatności polega na tym, żeby faktury sprzedaży zawierały klauzulę "Mechanizm podzielonej płatności" jeżeli

- > Mają wartość co najmniej **15 000 PLN** brutto
- > Zawierają określone pozycje asortymentowe (załącznik nr 15 ustawy o VAT)

## Dokładny opis działania mechanizmów

### Nowe flagi w kartotece towaru

W kartotece towary zostały dołożone dwa parametry związane z obsługą mechanizmu podzielonej płatności (MPP)

"Podzielona płatność" oraz "Podzielona płatność – pozycja towarzysząca" (flagujemy tak np. palety i

wtedy jeżeli ten towar będzie na FV razem z towarami "TP" będzie traktowany jako "TP")

J♥ Dozwoiony rabat

🔽 Podzielona płatność 🦵 Podzielona płatność - poz. towarzysząca

Flagi można włączać "ręcznie" w kartotece towaru. Można też **wykorzystać "Grupowe ustalanie parametrów"** dostępne w menu "Narzędzia" okna bazy towarowej (Słowniki->Towary), które pozwala na zaimportowanie **danych z pliku Excel'a.** 

Tabela Excel'a do importu danych musi mieć takie kolumny jak w poniższej tabelce. Dopasowanie towarów podczas importu może odbywać się z wykorzystaniem kodów kreskowych. W takiej sytuacji kolumna KOD\_KRESKOWY musi być uzupełniona dla wszystkich wierszy w tabeli

| SYMBOL | KOD_KRESKOWY  | WARTOSC_PARAMETRU |
|--------|---------------|-------------------|
| BCB004 | 59010406      | Т                 |
| BCB005 | 5907654312341 | Т                 |

| 🞇 iSH (PSB_CE) admin - Grupowe zarządzanie p                                                                                                    | arametrami towarów                                                                                                    | _ 🗆 X   |
|----------------------------------------------------------------------------------------------------|----------------------------------------------------------------------------------------------------|---------|
| Narzędzia                                                                                                    |                                                                                                    |         |
| Wybierz toway     Wybierz parametr  Wybrany parametr: <a href="mailto:knice.com">mailto:knice.com</a> Wybierz parametru:  Ustawiona wastość: <a href="mailto:knice.com">mailto:knice.com</a> Liata towarów | Bitawi watość parametru     Pilatawi watość parametru     Sti (PSB_CE) admin - Wybierz parametr     Sta parametriw     Doguszczaław zwiększenie zamówienia automatycznego [%]                                                                                                    |         |
| C Symbol Nazwa towaru                                                                                                    | Dozwodowy ubał<br>Griębokość<br>Isóć piednostek ewidencynych na pałacie<br>Isóć wiankowa<br>Ibóć w opakowaniu transportowym 1<br>Ibóć w opakowaniu transportowym 2<br>Indeks producenta<br>Kofi<br>Kod kreskowy<br>Koł kreskowy kodałkowy<br>Koł kreskowy kodałkowy<br>Koł kreskowy bie<br>Koł kreskowy bie<br>kreskowy bie<br>Koł kreskowy bie<br>Koł kreskowy bie<br>K |         |
|                                                                                                    | Recznv wybór parti                                                                                                    | Zamknij |

## UWAGI

1. Nowe parametry sterowane są wydzielonym uprawnieniem użytkownika w gałęzi

"Towary -> Tabela towary". Wstępnie nikt nie posiada włączonych tych uprawnień, wiec trzeba je włączyć dla wybranych użytkowników.

- 2. Jak towar miałby niesłusznie (nadmiarowo) włączoną flagę "PP" / "TPP" i ją za jakiś czas wyłączamy – nie powoduje to żadnych innych konsekwencji. To, że ileś faktur zostało "nadmiarowo" oznaczonych jako MPP – nie jest problemem.
- 3. Jeżeli natomiast towar nie miał włączonej flagi "PP"

Swiadectwa jakości paliw stałych - szablony

- E Tabela towary
  - Edycja kodu kreskowego
  - Edycja listy dostawców towaru
  - Edycja nazwy i symbolu towaru u dostawcy
  - Edycja symbolu
  - Grupowe ustalanie parametrów
  - Parametry towaru dotyczące zamówień
  - Parametry węglowe
  - Podstawowe parametry towaru
- Podzielona płatność

a powinien mieć – może to skutkować tym, że jakieś faktury nie zostały oznaczone jako "MPP" a powinny być. To powinno skutkować wystawieniem korekt nagłówkowych typu "MPP". Dlatego też można iHurt skonfigurować tak, aby włączanie "fajek" było możliwe tylko jako efekt działania specjalnego narzędzia – które jednocześnie włączy flagi "TP" towarom i wystawi odpowiednie korekty nagłówkowe.

Działanie narzędzia włączamy w konfiguracji (parametr na obrazku). Wstępnie podczas aktualizacji wersji narzędzie nie jest włączone (po to, żeby można było parametry włączyć "startowo")

|        |                                                                                 | a       |        | - processing dee                    | Construction Brindham      |
|--------|---------------------------------------------------------------------------------|---------|--------|-------------------------------------|----------------------------|
|        |                                                                                 | Wartość | Grupa  |                                     | Nazwa                      |
|        | Opis parametru:                                                                 | M nie   | SYSTEM | ęczanie flag tylko narz. kor. nagł. | Podzielona płatność - włąc |
| korekt | Podzielona płatność - włączanie ilag PP tylko przez narzędzie k<br>padłówkowych |         |        |                                     |                            |
|        | ing on on other                                                                 |         |        |                                     |                            |
| tor    | Podzelona pratność - wrączanie ilag PP tylko przez narzędzie k<br>nagłówkowych. |         |        |                                     |                            |

# Konfiguracja iHurt

## 1. Kwota graniczna

Pozwala na ustalenie granicy wartości brutto FV od której bedą oznaczane jako MPP. Parametr podczas aktualizacji wersji iHurt ustawiany na 15 000 zł.

## 2. Tekst na fakturze

Pozwala na ustalenie treści informacji jaka będzie umieszczana na wydruku faktury MPP Parametr podczas aktualizacji wersji iHurt ustawiany "Mechanizm podzielonej płatności"

## 3. Data startowa

Ustala dla systemu date od jakiej działają nowe mechanizmy. Parametr niedostępny do zmian dla użytkowników.

Podczas aktualizacji wersji iHurt ustawiany na 1.11.2019

4. Włączanie flag (w towarach) tylko narzędziem korekt nagłówkowych Działanie parametru zostało opisane wyżej. Parametr jest domyślnie wyłączony podczas aktualizacji wersji.

## Słownik rejestrów sprzedaży – nowe parametry związane z MPP

## 1. "Mechanizm podzielonej płatności dla wszystkich faktur"

Jeżeli parametr zostanie włączony – wszystkie faktury wystawiane w tym rejestrze będą oznaczane jako MPP niezależnie od ich wartości i "zawartości".

UWAGA – ponieważ MPP dotyczy tylko VAT'owców iHurt będzie blokował wystawianie w tym rejestrze faktur dla KTH nie będących płatnikami VAT.

| Grupa: Eragment nazwy parametru:                                               | Mechanizm podzielonej płatności dla wszystkich     | faktur |
|--------------------------------------------------------------------------------|----------------------------------------------------|--------|
| Nazwa (<br>Dodsielona okatopić - kwota czaniczna                               | Mechanizm podzielonej pratności - kwota graniczna: |        |
| Podzielona přatnošć - tekst na fakturze<br>Podzielona přatnošć - data startowa |                                                    |        |
| Pouzetona praenosu - wręczanie nag tyrko naz, kor, nagr.                       | Podani minatrur                                    | Kantak |

Diodani solosta si

Nowe opcje i zmiany w iHurt 18.2 – obsługa mechanizmów podzielonej płatności

# 2. Mechanizm podzielonej – kwota graniczna"

Pozwala na ustawienie dla rejestru innej niż kwota ogólna w konfiguracji kwoty granicznej dla MPP. Jeżeli parametr pozostaje pusty (a to jest wartość domyślna) – obowiązuje kwota graniczna z konfiguracji

# MPP w fakturach sprzedaży

# Podczas zatwierdzania faktury sprzedaży

- 1. Sprawdzać datę VAT faktury i jeżeli data ta jest
  - a. wcześniejsza niż 1.11.2019 (data graniczna MPP) stosuje dotychczasowe mechanizmy "vo"
  - b. większa lub równa niż data graniczna (czyli FV z 1.11.2019 i późniejsze) stosowane są mechanizmy MPP zamiast mechanizmów "vo" ("vo' nie działa pomimo, że nadal towary mają włączone flagi "VAT rozlicza nabywca")
- 2. Jeżeli **wartość brutto faktury** osiąga lub przekracza kwotę graniczną ustawioną w konfiguracji (15 000) lub ustaloną dla rejestru.
  - a. iHurt sprawdza, czy nabywca jest czynnym płatnikiem VAT
  - b. Jeżeli jest sprawdza, czy na fakturze są pozycje z włączoną flagą "Podzielona płatność"
  - c. Jeżeli są takie pozycje faktura oznaczana jest flagą MPP. Flaga ta będzie wykorzystywana
  - d. przy wydruku faktury (drukowanie tekstu zapisanego w konfiguracji)
    - przy wysyłaniu wersji elektronicznej
    - przy księgowaniu do iFK
  - Faktura sprzedaży jest oznaczana jako MPP bez względu na wartość i "zawartość", jeżeli jest wystawiana w rejestrze sprzedaży z właczona flaga .

wystawiana w rejestrze sprzedaży z włączoną flagą "Mechanizm podzielonej płatności dla wszystkich faktur".

3. Lista faktur sprzedaży została rozbudowana **o kolumnę "Podzielona płatność".** Pokazuje ona które faktury zostały wystawione z oznaczeniem MPP a które nie.

UWAGA – kolumna, jak każda nowa wstępnie jest na końcu tabeli (jako pierwsza kolumna z prawej) i może nie być widoczna w oknie. Kolumnę tę można oczywiście dowolnie

| Doki         | ime <u>n</u> iy   |          |               |
|--------------|-------------------|----------|---------------|
| ¤ Po         | dzielona płatność | Тур      | Numer faktury |
|              |                   | Faktura. | 4/2019/RPS    |
|              |                   | Faktura  | 5/2019/RPS    |
|              |                   | Faktura. | 6/2019/RPS    |
| $\checkmark$ |                   | Faktura  | 7/2019/RPS    |
| ▶√           |                   | Faktura  | 8/2019/RPS    |
| $\checkmark$ |                   | Faktura  | 9/2019/RPS    |
|              |                   |          |               |

## MPP w korektach

- 1. Mechanizm MPP nie dotyczy korekt zbiorczych
- 2. Faktury korygujące ujemne nie mają oznaczenia MPP
- 3. Faktura korygująca dodatnia

 - jeżeli FV korygowana była oznaczona MPP – korekta też dostaje oznaczenie MPP
 - jeżeli FV korygowana nie była oznaczona MPP (bo np. miała wartość 13 tys.) ale korekta dodatnia jest na kwotę 2 tys. – korekta zostanie oznaczona flagą MPP (jeżeli oczywiście ona lub FV korygowana zawierały pozycje MPP)

Do zapłaty: 42,55 PLN

Słownie: czterdzieści dwa złote pięćdziesiąt pięć groszy Zapłacono: 0,00 PLN Termin płatności: 2019.10.28 (0 dni) Sposób zapłaty: KONTO: PKO BP 33 33eu rowy Mechanizm podzielonej płatności

## MPP w fakturach zaliczkowych

1. Mechanizm MPP nie dotyczy zaliczek wystawianych po 1.11.2019 roku

Jeżeli są wystawione faktury zaliczkowe przed "datą graniczną" – faktury rozliczające będą podlegały ogólnym zasadom MPP.

W szczególności, jeżeli faktura zaliczkowa dotyczyła "vo" to w fakturze rozliczającej "vo" zostanie zminusowane, czyli np.

Podsumowanie dostawy

| Netto           | St.VAT    | Kwota VA | T Brutto |          |  |  |
|-----------------|-----------|----------|----------|----------|--|--|
| 2 000,00        | 23%       | 460,00   | 2 460,0  | 00       |  |  |
| "Przyjęte zalic | zki łączn | ie"      |          |          |  |  |
| Netto           | St.VAT    | Kwota VA | T Brutto |          |  |  |
| 100,00          | VO        | 0,00     | 100,00   | )        |  |  |
| 100,00          | 23%       | 23,00    | 123,00   |          |  |  |
| "Podatek do ro  | zliczenia | a"       |          |          |  |  |
| Netto           | St.VAT    | Ки       | vota VAT | Brutto   |  |  |
| - 100           | vo        | 0,0      | 00       | - 100,00 |  |  |
| 1 900,00        | 23%       | 43       | 37,00    | 2 337,00 |  |  |

### Włączanie "fajek" TP w towarach w trakcie działania MPP (korekty nagłówkowe MPP)

Jeżeli w trakcie działania mechanizmów MPP (były już wystawiane faktury) okazałoby się, że jakieś towary nie miały włączonej flagi PP/TPP a powinien mieć – włączenie parametrów może to skutkować tym, że jakieś FV nie miały flagi MPP a powinny mieć. To powinno skutkować wystawieniem korekt

iSH (PSB\_CE) admin - Rejestr sprzedaży

nagłówkowych (nowy rodzaj korekt).

Korekty nagłówkowe wynikające ze zmian flag PP są wystawiane systemowo jako efekt działania specjalnego narzędzia.

Dla wystawiania korekt nagłówkowych MPP niezbędne jest **stworzenie specjalnego rejestru sprzedaży.** 

Przykład definicji na rysunku obok, kluczowe jest w tej definicji ustawienie parametrów rejestru (włączenie flagi "Korekty nagłówkowe – podzielona płatność").

1.Parametry podstawowe 2. Parametry dodatkowe M<u>P</u>K: Na<u>z</u>wa: <u>K</u>od rejestru: Korekty nagłówkowe MPP KMPP Symbol dokumentu Ŵ Konto księgowe brutto: ięgowego: v, ŵ, Symbol Wvróżnik do Konto sprzedaży netto: \$ rejestru w iFK księgowania: \* ε 🔽 Aktywny 44 Vystawiać ręcznie F Reczne numerowanie faktur 🔲 Nie wystawiaj WZ ι Dopuszczaj faktury 🔲 Dop<u>u</u>szczaj korekty 🔲 Dopuszczaj zaliczki 44 Paragony Faktury proforma Dopuszczaj korekty do faktur do paragonu 🖗 🔲 Dopuszczaj faktury do paragonu L Faktury z poprzedniego systemu Uwzgl. w analizach sprzedaży 🔲 Księgowanie na MPK kontrahenta 🗰 🛛 🔽 Księgować do syst. księgowego 🚸 📄 Płatności uproszczone Faktoring 🕷 📄 Korekty nagłówkowe - daty dostaw 📄 Korekty nagłówkowe - kontrahenc 🔽 Korekty nagłówkowe - podzielona płatność Korekty zbjorcze Г \*\* 🗖 Centralne wudzuki

Narzędzie uruchamiane z menu okna

przeglądu faktur sprzedaży ("Dokumenty-> Wystaw korekty nagłówkowe MPP")

### Działanie

## 1. Lista towarów do włączenia flagi "PP" (podzielona płatność)

Pracę z narzędziem rozpoczynamy od ustalenia listę pozycji asortymentowych (towarów), którym chcemy włączyć flagę "PP". Listę tworzymy z pomocą okienka "lewo<->prawo" znanego z wielu innych narzędzie w iHurt (przykład na rysunku poniżej)

| L Klasy towe     L Klasy towe     pfiltr.     M     dx     vzykładowe maski:     100112 - symbol 000112     lowolnym znakiem:     00122-4 - symbole 00     00120 do 000129 z | rowe<br>aska:<br>b. antsknw<br>2 : 0001 symbole 0<br>3 000122 do 000124; 0 | 2. Grupy towarowe<br><u>Wyświeti</u><br>001_, gdzie_jest<br>0012[*5] - symbole od | <u> </u> | Symbol     db.fisk13/n     db.antsknw | Nazwa towaru<br>AMF płyta FILIGRAN sk. 600×600×13 pal<br>AMF płyta ANTARIS C NEW WHITE sk. 60 | Kod kreskowy<br>4044617077723<br>4044617149710 | Podzielona płatno | Płatność tow |
|----------------------------------------------------------------------------------------------------|----------------------------------------------------------------------------|-----------------------------------------------------------------------------------|----------|---------------------------------------|-----------------------------------------------------------------------------------------------|------------------------------------------------|-------------------|--------------|
| yp filtru: M<br>ymbol d d<br>'rzykładowe maski<br>100112 - symbol 000112<br>lowolnym znakiem;<br>0012[2-4] - symbole o<br>0012[2 do 000129 z                                 | aska:<br>b . ant sknw<br>2 : 0001 symbole 0<br>3 000122 do 000124; 0       | <u>Wyświetl</u><br>001_, gdzie_jest<br>0012[*6] - symbole od                      | <u> </u> | db.flsk13/n<br>db.antsknw             | AMF płyta FILIGRAN sk 600x600x13 pal<br>AMF płyta ANTARIS C NEW WHITE sk 60                   | 4044617077723<br>4044617149710                 |                   |              |
| yp filtru: M<br>ymbol d f<br>Przykładowe maski:<br>100112 - symbol 000112<br>10012(2-4) - symbole or<br>00120 do 000129 z                                                    | aska:<br>b. antsknø<br>2 : 0001 symbole 0<br>5 000122 do 000124; 0         | <u>Wyświetl</u><br>001 gdzie _ jest<br>10012[*6] - symbole od                     |          | db.antsknw                            | AMF plyta ANTARIS C NEW WHITE sk 60                                                           | 4044617149710                                  |                   |              |
| ymbol d<br>rzykładowe maski:<br>00112 - symbol 000112<br>owolnym zakiem;<br>0012[2-4] - symbole od<br>00120 do 000129 z                                                      | b , antsknv<br>2 ; 0001 symbole 0<br>d 000122 do 000124; 0                 | 001_, gdzie _ jest<br>0012[*6] - symbole od                                       | -        |                                       |                                                                                               |                                                |                   |              |
| Przykładowe maski:<br>00112 - symbol 00011;<br>lowolnym znakiem;<br>0012[2-4] - symbole or<br>00120 do 000129 z                                                              | 2 ; 0001 symbole 0<br>d 000122 do 000124;  0                               | 001, gdzie _ jest<br>0012[5] - symbole od                                         |          |                                       |                                                                                               |                                                |                   |              |
| nytączeniem DUU125;<br>Znak % okreśta, że sym<br>xoczątku maski)<br>ub zakończony (umiesi                                                                                    | nbol może być poprzed<br>ozenie na końcu maski                             | zony(umieszczenie na<br>) dowolnym ciadiem                                        | × +      |                                       |                                                                                               |                                                |                   |              |
| naków, np.:<br>400112% - symbole zav<br>rończące się ciągiem<br>naków 000112; 00112%<br>100112,                                                                              | nierające ciąg znaków (<br>- symbole rozpoczyna                            | 000112; %00112 - symbole<br>jące się ciągiem znaków                               | +        |                                       |                                                                                               |                                                |                   |              |
| owary<br>lie wyświetlaj towarć<br>C Bez obrotu                                                                                                    | iw z blokadą: 🔟 🛛 za                                                       | aŁupu 🔜 gprzedaży                                                                 |          |                                       |                                                                                               |                                                |                   |              |
| Symbol *                                                                                                    | Nazwa towaru                                                               | BZ B                                                                              | S 44     |                                       |                                                                                               |                                                |                   |              |
| db.antsknw                                                                                                    | AMF phyta ANTARI                                                           | S C NEW WHIT                                                                      |          |                                       |                                                                                               |                                                |                   |              |
|                                                                                                    |                                                                            |                                                                                   | -        | 4                                     |                                                                                               |                                                |                   | •            |
| ść zaznaczonych: (<br>IF płyta ANTARIS (                                                                                                    | 0<br>NEW WHITE sk 60                                                       | 00x600x13 pal.253,44m2 (                                                          |          | Ilość zaznaczon<br>AMF płyta FILIC    | pich: 0<br>#RAN sk.600x600x13 pal.285,12 m2 (6,48x4                                           | 14) nr 207010                                  |                   |              |
|                                                                                                    |                                                                            |                                                                                   |          |                                       |                                                                                               |                                                |                   | Zamknii      |

## 2. Następnie klikamy "Analizuj"

iHurt analizuje wszystkie FV wystawione po dacie granicznej (1.11.2019) obowiązywanie MPP.

|   | 🖬 iSH (PSB_CE) admin           | - Korekty na | główkowe MPP      |                |                |              |          |                    |                        |                     |   | _ 🗆 🗙          |
|---|--------------------------------|--------------|-------------------|----------------|----------------|--------------|----------|--------------------|------------------------|---------------------|---|----------------|
|   | Parametry:<br><u>R</u> ejestr: |              |                   |                |                |              |          |                    |                        |                     |   | Wybierz towary |
|   | KMPP                           | <b>.</b>     |                   |                |                |              |          |                    |                        |                     |   | Anafizuj       |
| Ē | Pozycje:                       |              |                   |                |                | 1            | 1        |                    |                        | 1                   |   | Wystaw korekty |
| E | S Nazwa faktury                | Numer        | Rejestr sprzedaży | Data wystawi 📍 | Data sprzedaży | Data dostawy | Wartość  | Symbol kontrahenta | Kontrahent             | Podzielona płatność | - | nagłówkowe     |
| l | 245055/2019/RPSH               | 245055       | RPSH              | 2019.10.02     | 2019.10.01     | 2019.10.02   | 22985,42 | 44J003             | SUFIGS SPÓŁKA Z OGRA   |                     |   |                |
| Г | 249538/2019/RPSH               | 249538       | RPSH              | 2019.10.08     | 2019.10.04     | 2019.10.08   | 10147,33 | 14B016             | TROPS SPÓŁKA AKCYJNA   |                     |   |                |
| ľ | 251016/2019/RPSH               | 251016       | RPSH              | 2019.10.09     | 2019.10.08     | 2019.10.09   | 11906,86 | 461044             | BUSTER SPÓŁKA Z OGRA   |                     |   |                |
| D | 251875/2019/RPSH               | 251875       | RPSH              | 2019.10.10     | 2019.10.09     | 2019.10.10   | 18565,48 | 24F025             | PRZESIĘBIORSTWO HAN    |                     |   |                |
| ľ | 253087/2019/RPSH               | 253087       | RPSH              | 2019.10.11     | 2019.10.10     | 2019.10.11   | 21345,7  | 020342             | "GIPS-SYSTEM" BIELENIN |                     |   |                |
| ľ | 441219/2019/RSMH               | 441219       | RSMH              | 2019.10.14     | 2019.10.11     | 2019.10.14   | 8798,9   | 072486             | "HOGER MB" SPÓŁKA Z O  |                     |   |                |
| Γ | 256470/2019/RPSH               | 256470       | RPSH              | 2019.10.15     | 2019.10.14     | 2019.10.15   | 11661,54 | 44J003             | SUFIGS SPÓŁKA Z OGRA   |                     |   |                |
| ľ | 260723/2019/RPSH               | 260723       | RPSH              | 2019.10.18     | 2019.10.17     | 2019.10.18   | 50563,65 | 217844             | KENPOL HOLDING SPÓŁK   |                     |   |                |
| Г | 260728/2019/RPSH               | 260728       | RPSH              | 2019.10.18     | 2019.10.17     | 2019.10.18   | 26659,04 | 217844             | KENPOL HOLDING SPÓŁK   |                     |   |                |
| ľ | 460730/2019/RSMH               | 460730       | RSMH              | 2019.10.28     | 2019.10.28     | 2019.10.28   | 19128,96 | 148016             | TROPS SPÓŁKA AKCYJNA   |                     |   |                |

Wybierane i wyświetlane są wszystkie faktury, które po włączeniu flag towarom powinny mieć ustawiony parametr MPP a nie mają.

Dokładnie są to FV

- o wartości >= "wartość graniczna MPP" z konfiguracji ogólnej (15 000)
- nie mają włączonej flagi MPP,
- na których jest co najmniej jedna pozycja asortymentowa z ustalonej listy (towarów do włączenia PP).
- do których nie była wystawiana korekta nagłówkowa "MPP"

Wyświetloną listę faktur można wydrukować lub wyeksportować do Excel'a korzystając ze standardowych narzędzi iHurt (Ctrl+g na liście).

# 3. Kolejnym krokiem jest "Wystaw korekty nagłówkowe".

To powoduje wystawienie korekt nagłówkowych typu "MPP"

| ISH (PSB_CE) admin - Faktury                                                                                                    | sprzedaż                                                                                                    | У                                                                                                    |                                                                                                    |                                                                                                    |                                                                    |            |          |             |                                                             |                                                                                                    |
|----------------------------------------------------------------------------------------------------|----------------------------------------------------------------------------------------------------|----------------------------------------------------------------------------------------------------|----------------------------------------------------------------------------------------------------|----------------------------------------------------------------------------------------------------|--------------------------------------------------------------------|------------|----------|-------------|-------------------------------------------------------------|----------------------------------------------------------------------------------------------------|
| Dokumenty Podgląd Płatności W                                                                                                    | ydruki N                                                                                                    | arzędzia Wymiana danyo                                                                                                    | h                                                                                                    |                                                                                                    |                                                                    |            |          |             |                                                             |                                                                                                    |
| 🖓 🗹 管 🎦 📾   😼   Type                                                                                                    | <wszystki< td=""><td>e&gt; • Rejes</td><td>tr: KMPP 💌 … St</td><td>atus: <wszystkie></wszystkie></td><td></td><td></td><td></td><td></td><td></td><td></td></wszystki<> | e> • Rejes                                                                                                    | tr: KMPP 💌 … St                                                                                              | atus: <wszystkie></wszystkie>                                                                                                    |                                                                    |            |          |             |                                                             |                                                                                                    |
| Użytkownik: </th <th>• …</th> <th>Typ kth:</th> <th>Symbol kth:</th> <th>  Eiskalizacja:   </th> <th></th> <th></th> <th></th> <th></th> <th></th> <th></th> | • …                                                                                                    | Typ kth:                                                                                                    | Symbol kth:                                                                                                  | Eiskalizacja:                                                                                                    |                                                                    |            |          |             |                                                             |                                                                                                    |
| F. płatności: <wszystkie> 🔻 1</wszystkie>                                                                                                    | yp inf. zwi                                                                                                    | azanej: <brak></brak>                                                                                                    | ▼ Inf. związana:                                                                                             | Nr CSK: Region: <bi< td=""><td>rak wyboru&gt; 👻</td><td>7</td><td></td><td></td><td></td><td></td></bi<>                                                                                                    | rak wyboru> 👻                                                      | 7          |          |             |                                                             |                                                                                                    |
| Ethni et 2019 10 1                                                                                                    | s v Do                                                                                                    | 2010 10 20 -                                                                                                    | noorantku biotanoono mi                                                                                      | ovisoo Wuszukai Odśwież (F5)                                                                                                    |                                                                    |            |          |             |                                                             |                                                                                                    |
| Filigut da: [2013.10.1                                                                                                    | 0 1 20                                                                                                    | 12013.10.20 -11 00                                                                                                    | pogzątku bieżącego mi                                                                                        | esidea                                                                                                    |                                                                    |            |          |             |                                                             |                                                                                                    |
| Dokumenty                                                                                                    |                                                                                                    |                                                                                                    |                                                                                                    |                                                                                                    |                                                                    |            |          |             |                                                             |                                                                                                    |
| Zaznaczona Informacja związana                                                                                                    | Wydr                                                                                                    | Тур                                                                                                    | CSK                                                                                                    | Kontrahent                                                                                                    | Symbol kontrahe                                                    | Fiskalizow | eFaktura | Księgowanie | Ceny                                                        | Numer faktury                                                                                                    |
|                                                                                                    |                                                                                                    | Korekta nagłówkowa                                                                                                    | 001231000000                                                                                                 | SUFIGS SPÓŁKA Z OGRANICZONA ODPOWIEDZIALNOŚCIA                                                                                                    | 441002                                                             |            |          | 1           |                                                             |                                                                                                    |
|                                                                                                    |                                                                                                    |                                                                                                    |                                                                                                    |                                                                                                    | 440000                                                             |            |          |             | Netto                                                       | 1/2019/KMPP/K                                                                                                    |
|                                                                                                    |                                                                                                    | Korekta nagłówkowa                                                                                                    | 001308000000                                                                                                 | TROPS SPÓŁKA AKCYJNA                                                                                                    | 148016                                                             |            |          |             | Netto<br>Netto                                              | 1/2019/KMPP/K<br>2/2019/KMPP/K                                                                                                    |
|                                                                                                    |                                                                                                    | Korekta nagłówkowa<br>Korekta nagłówkowa                                                                                         | 001308000000                                                                                                 | TROPS SPÓŁKA AKCYJNA<br>BUSTER SPÓŁKA Z OGRANICZONĄ ODPOWIEDZIALNOŚ                                                                                                    | 148016<br>46I044                                                   |            |          |             | Netto<br>Netto<br>Netto                                     | 1/2019/KMPP/K<br>2/2019/KMPP/K<br>3/2019/KMPP/K                                                                                      |
|                                                                                                    |                                                                                                    | Korekta nagłówkowa<br>Korekta nagłówkowa<br>Korekta nagłówkowa                                                                   | 001308000000<br>002538000000<br>000495000000                                                                 | TROPS SPÓŁKA AKCYJNA<br>BUSTER SPÓŁKA Z OGRANICZONĄ ODPOWIEDZIALNOŚ<br>PRZESIĘBIORSTWO HANDLOWO-USŁUGOWE "HEMBUD"                                                                                                    | 148016<br>46/044<br>24F025                                         |            |          |             | Netto<br>Netto<br>Netto                                     | 1/2019/KMPP/K<br>2/2019/KMPP/K<br>3/2019/KMPP/K<br>4/2019/KMPP/K                                                                     |
|                                                                                                    |                                                                                                    | Korekta nagłówkowa<br>Korekta nagłówkowa<br>Korekta nagłówkowa<br>Korekta nagłówkowa                                             | 001308000000<br>002538000000<br>000495000000<br>017739000000                                                 | TROPS SPOŁKA AKCYJNA<br>BUSTER SPOŁKA Z OGRANICZONĄ ODPOWIEDZIAŁNOŚ<br>PRZESIĘBIORSTWO HANDLOWO-USŁUGOWE "HEMBUD"<br>"GIPS-SYSTEM" BIELENNIK SPOŁKA JAWNA                                                                                                    | 148016<br>461044<br>24F025<br>020342                               |            |          |             | Netto<br>Netto<br>Netto<br>Netto<br>Netto                   | 1/2019/KMPP/K<br>2/2019/KMPP/K<br>3/2019/KMPP/K<br>4/2019/KMPP/K<br>5/2019/KMPP/K                                                    |
|                                                                                                    |                                                                                                    | Korekta nagłówkowa<br>Korekta nagłówkowa<br>Korekta nagłówkowa<br>Korekta nagłówkowa<br>Korekta nagłówkowa                       | 001308000000<br>002538000000<br>000495000000<br>017739000000<br>039008000000                                 | TROPS SPÓŁKA AKCYJNA<br>BUSTER SPÓŁKA Z OGRANICZONA ODPOWIEDZIALDOŚ<br>PRZESIĘBIORSTWO HANDLOWO-USŁUGOWE "HEMBUD"<br>"GIPS-SYSTEM" BIELENINIK SPÓŁKA JAWNA<br>"HOGER MB" SPÓŁKA Z OGRANICZONĄ ODPOWIEDZIAL.                                                                                                    | 148016<br>461044<br>24F025<br>020342<br>072486                     |            |          |             | Netto<br>Netto<br>Netto<br>Netto<br>Netto<br>Netto          | 1/2019/KMPP/K<br>2/2019/KMPP/K<br>3/2019/KMPP/K<br>4/2019/KMPP/K<br>5/2019/KMPP/K<br>6/2019/KMPP/K                                   |
|                                                                                                    |                                                                                                    | Korekta nagłówkowa<br>Korekta nagłówkowa<br>Korekta nagłówkowa<br>Korekta nagłówkowa<br>Korekta nagłówkowa<br>Korekta nagłówkowa | 00130800000<br>002538000000<br>000495000000<br>017739000000<br>039008000000<br>001231000000                  | TROPS SPÓLKA AKCYJNA<br>BUSTER SPÓLKA Z OGRANICZONĄ ODPOWIEDZIALNOŚ<br>PRZESIĘBIORSTWO HANDLOWO USŁUGOWE "HEMBUD"<br>"DIPS SYSTEM" BILEDNINK SPÓLKA JOGOWIEDZIAL<br>"HOGEM MB" SPÓLKA Z OGRANICZONĄ ODPOWIEDZIAL<br>SUFIGS SPÓLKA Z OGRANICZONĄ ODPOWIEDZIALNOŚCIĄ                                             | 148016<br>461044<br>24F025<br>020342<br>072486<br>44J003           |            |          |             | Netto<br>Netto<br>Netto<br>Netto<br>Netto<br>Netto          | 1/2019/KMPP/K<br>2/2019/KMPP/K<br>3/2019/KMPP/K<br>4/2019/KMPP/K<br>5/2019/KMPP/K<br>6/2019/KMPP/K<br>7/2019/KMPP/K                  |
|                                                                                                    |                                                                                                    | Korekta nagłówkowa<br>Korekta nagłówkowa<br>Korekta nagłówkowa<br>Korekta nagłówkowa<br>Korekta nagłówkowa<br>Korekta nagłówkowa | 001308000000<br>002538000000<br>000495000000<br>017739000000<br>039008000000<br>001231000000<br>177479000000 | TROPS SPÓLKA AKCYJNA<br>BUSTER SPÓLKA Z OGRANICZONĄ ODPOWIEDZIALNOŚ<br>PRZESIĘBIORSTWO HANDLOWO USŁUGOWE "HEMBUD"<br>"BIPS-SYSTEM" BIELENINIK SPÓLKA JAWNA<br>"HODGER ME" SPÓLKA Z OGRANICZONĄ ODPOWIEDZIAL.<br>SUFIGS SPÓLKA Z OGRANICZONĄ ODPOWIEDZIALNOŚCIĄ<br>KENPOL HOLDING SPÓŁKA Z OGRANICZONĄ ODPOWIE. | 148016<br>461044<br>24F025<br>020342<br>072486<br>44J003<br>217844 |            |          |             | Netto<br>Netto<br>Netto<br>Netto<br>Netto<br>Netto<br>Netto | 1/2019/KMPP/K<br>2/2019/KMPP/K<br>3/2019/KMPP/K<br>4/2019/KMPP/K<br>5/2019/KMPP/K<br>6/2019/KMPP/K<br>7/2019/KMPP/K<br>8/2019/KMPP/K |

oraz włączenie flagi "PP" towarom z listy

| 🌃 iSH (PSB_CE) admin - Towar: AMF płyta ANTARIS C NEW WHITE sk 600x600x13 pal.253,44m2 (5,76x44 ) nr 521927                                           |
|----------------------------------------------------------------------------------------------------|
| Z. Reprezentanci, cechy dodatkowe, zamienniki <u>8</u> . Załączniki                                                                                   |
| 1. Dane towaru 2. Nazwy u kontrahentów i klasyfikacje 3. Ceny 4. Dane dodatkowe, konta ksi                                                            |
| Dane podstawowe                                                                                                    |
| Nazwa towaru: AMF pityta ANTARIS C NEW WHITE sk 600x600x13 pal.253,44m2 (5,76x44) nr 521927                                                           |
| Nazwa na<br>wydrukach: AMF płyta ANTARIS C NEW WHITE sk                                                                                               |
| Symbol: Symbol: Symbol: AMF ANTARIS C SK 60x60cm 521927                                                                                               |
| Typ towaru: Status towaru: Status towaru                                                                                                    |
| VAT zakupu: 23% 🔽 Jednostka ewidencyjna: m2 🐑 Dodatkowe jednostki sprzedaży                                                                           |
| VAT spizedaży: 23% 💌 Domyślna jednostka zakupu: = m2 📎 Algorytm spizedaży: MD 💌                                                                       |
| Typ określ. daty o <u>b</u> owiązku VAT: Data dostawy towarów / wykonania usług 💌 PKWjU:                                                              |
| Kod kreskowy: 4044617149710 Generuj Typ kody: standardowy 💌 Dodatk. kody kr <u>e</u> sk.                                                              |
| Kod intrastat:                                                                                                    |
| Parametry                                                                                                    |
| V Ewidencjonowany Ręczny wybór partii V Ilość ułamkowa Komplet Dpakowanie                                                                             |
| Blokada sprzedaży Blokada zakupu IV Cena otwarta     VAT rozlicza nabywca Możliwość zmiany sposobu rozliczenia VAT     Obowiązkowy Komplet dynamiczny |
| Dodatkowy opis towaru                                                                                                    |

Informacja

i)

×

Proces wystawiania korekt nagłówkowych MPP zakończony.

OK